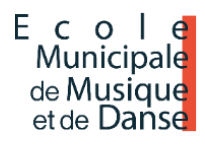

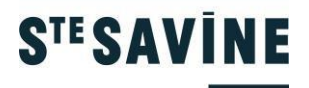

# ÉCOLE DE MUSIQUE ET DE DANSE NOTICE D'INSCRIPTIONS

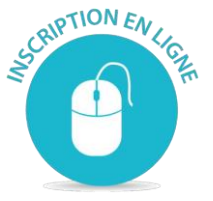

# La nouvelle campagne d'inscription aux disciplines proposées par l'école se fera :

- en ligne depuis l'Espace Famille de la ville.

## Procédure d'inscription

ETAPE 1 : Toute demande d'inscription doit passer par une **demande de pré-inscription**, un mail de confirmation de prise en charge sera envoyé.

ETAPE 2 : Après analyse des demandes, l'école vous informera par email de la **validation ou de la non**validation de votre pré-inscription.

ETAPE 3 : L'inscription sera définitive qu'après avoir fourni **les pièces obligatoires** rappelées dans le mail de confirmation.

Les différentes informations concernant la rentrée sont sur le site d'inscription.

Comment réaliser de **nouvelles inscriptions** aux activités proposées par l'Ecole de Musique et de Danse, trois cas possibles :

<u>1<sup>ER</sup> CAS</u> : **Ma famille n'est pas connue** par les services de la ville (Petite enfance, Enfance jeunesse, Restauration, Périscolaire, Accueils de loisirs) je crée mon espace en ligne. Je consulte la Fiche Mémo n° 1.

<sup>2EME</sup> CAS : Ma famille est connue par les services de la ville (Petite enfance, Enfance jeunesse, Restauration, Périscolaire, Accueils de loisirs) mais **je ne connais pas mon mot de passe.** Je consulte la Fiche Mémo n° 2.

<sup>3EME</sup> CAS : Ma famille est connue par les services de la ville (Petite enfance, Enfance jeunesse, Restauration, Périscolaire, Accueils de loisirs), **je connais mon identifiant et mon mot de passe**. Je consulte la Fiche Mémo n°3.

## Fiche Mémo n° 1

**Ma famille n'est pas connue** par les services de la ville (Petite enfance, Enfance jeunesse, Restauration, Périscolaire, Accueils de loisirs) je crée mon espace en ligne.

Je me connecte au site : Espace Famille

Dans la zone « Je n'ai pas d'espace », cliquer sur le bouton [Créer mon espace].

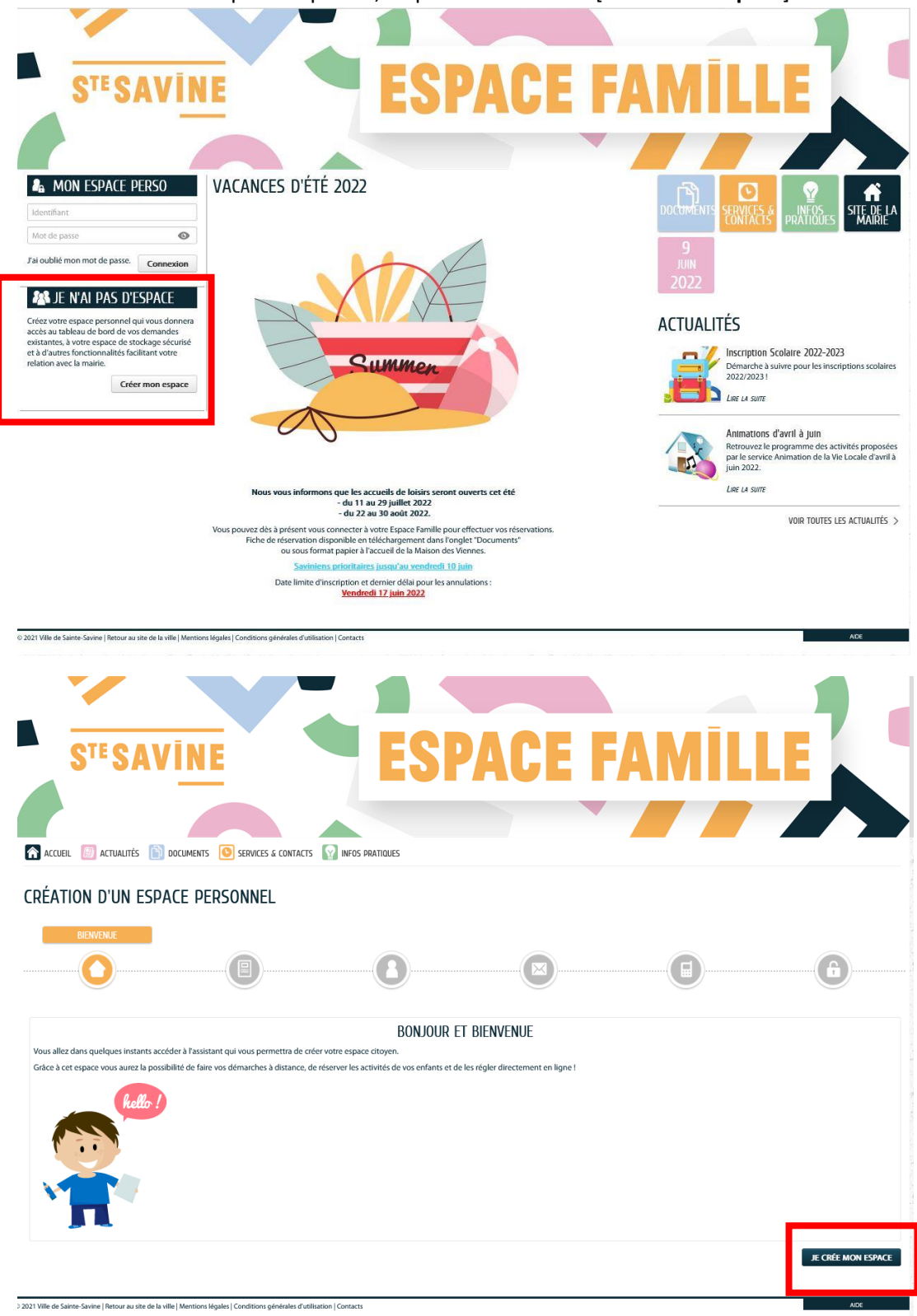

| Dans tous les cas, à la date de la première utilisation du Service par l'Usager, les CGU sont réputées lues et applicables.<br>La Collectivité se réserve le droit d'apporter aux CGU toutes les modifications qu'elle jugera nécessaires et utiles.<br>Les CGU sont opposables pendant toute la durée d'utilisation du Service et/ou jusqu'à ce que de nouvelles dispositions remplacent les présentes.<br>La Collectivité s'engage à communiquer à l'Usager les nouvelles dispositions.<br>La Collectivité s'engage à communiquer à l'Usager les nouvelles dispositions.<br>La Collectivité s'engage à communiquer à l'Usager les nouvelles dispositions.<br>La Collectivité s'enserve la liberté de faire évoluer, de modifier ou de suspendre, sans préavis, le Service pour des raisons de maintenance ou pour tout autre motif jugé nécessaire. Un<br>message est alors affiché mentionnant cette indisponibilité.<br>L'indisponibilité du Service ne donne droit à aucune indemnité.<br>L'Usager peut à tout moment renoncer à utiliser le Service.<br>Le Service est normalement accessible 24 heures sur 24, 7 jours sur 7.                   |
|----------------------------------------------------------------------------------------------------|
| Textes officiels                                                                                                    |
| Loi n*78-17 du 6 janvier 1978 relative à l'informatique, aux fichiers et aux libertés ;     Ordonnance n*2005-1516 du 8 décembre 2005 relative aux échanges électroniques entre les usagers et les autorités administratives et entre les autorités administratives ;     Décret ny 18 juin 2009 relativ à respace de stockage accessible en ligne pris en application de l'article 7 de l'ordonnance n*2005-1516 du 8 décembre 2005 relative aux échanges électroniques entre les usagers et les autorités administratives ;     Péret ny 18 juin 2009 relativ à respace de stockage accessible en ligne pris en application de l'article 7 de l'ordonnance n*2005-1516 du 8 décembre 2005 relative aux échanges électroniques entre les usagers et les autorités administratives et entre les autorités administratives ;     RÉGLEMENT (UE) 2016/679 DU PARLEMENT EUROPÉEN ET DU CONSEIL du 27 avril 2016 relatif à la protection des personnes physiques à l'égard du traitement des données à caractère personnel et à la libre circulation de ces données, et abrogeant la directive 95/46/CE (règlement générals sur la protection des données) |
| DONNÉES PERSONNELLES                                                                                                    |
| La collecte de vos données personnelles est nécessaire dans le cadre d'une mission d'intérêt public. Votre consentement n'est donc pas nécessaire. Pour en savoir plus sur le traitement de vos données personnelles ainsi que sur vos droits, nous vous invitons à consulter nos mentions d'information.                                                                                                    |
| ANNULER PRÉCÉDENT SUIVANT                                                                                                    |

Après validation des Conditions Général d'Utilisation (CGU), laissez-vous guider en renseignant tous les champs obligatoires signalées par un astérisque \*

| CRÉATION D'UN ESPACE PERSONNEL                               |                                                                                                    |                         |
|--------------------------------------------------------------|----------------------------------------------------------------------------------------------------|-------------------------|
|                                                              |                                                                                                    |                         |
|                                                              | AUTHENTIFICATION                                                                                                    |                         |
| * Identifiant d'utilisateur                                  | testsavine                                                                                                    |                         |
| * Mot de passe                                               | •••••                                                                                                    | O                       |
| * Confirmation du mot de passe                               | Le mot de passe doit contenir au minimum 8 caractère(s) dont au moins : 1 minuscule(s), 1 maju                                                                                                    | sscule(s), 1 chiffre(s) |
|                                                              | SERVICES                                                                                                    |                         |
| p                                                            | ous avez la possibilité de saisir les cles d'acces à differents services<br>roposés sur le portail.<br>La clé d'accès à un service vous est fournie par ce demier si vous v                                       |                         |
| ê                                                            | tes connus.<br>ette saisie vous permet d'accéder à l'ensemble des démarches et                                                                                                    |                         |
| p<br>v<br>ir                                                 | ublications fournies parle service.<br>ous serez en mesure de renseigner ultérieurement ces<br>formations dans la imadification de votre Espace' si vous n'avez<br>as la possibilité de les saisir immédiatement. |                         |
| Service C                                                    | lé                                                                                                    |                         |
| Enfance                                                      |                                                                                                    |                         |
|                                                              | contrôle de sécurité                                                                                                    |                         |
|                                                              | CLIQUEZ SUR LE DOSSIER                                                                                                    |                         |
| •                                                            |                                                                                                    | <b>C</b> (•)            |
| ANNULER                                                      |                                                                                                    | PRÉCÉDENT VALIDER       |
| ACCUEIL 📴 ACTUALITÉS 🛅 DOCUMENTS 🧿 SERVICES                  | & CONTACTS INFOS PRATIQUES                                                                                                    |                         |
| CONFIRMATION DE CRÉATION DE VO                               | DTRE ESPACE                                                                                                    |                         |
| génial !<br>Votre espace a bien été créé                     |                                                                                                    |                         |
| Vous allez recevoir un messa<br>Pour activer votre espace, m | ge de confirmation par courriel à l'adresse que vous avez indiquée.<br>erci de suivre les instructions de ce message.                                                                                             |                         |
| П                                                            |                                                                                                    |                         |
| Retour à l'accueil                                           | néoérales d'utilisation l'Contarts                                                                                                    | ADE                     |

Vous allez recevoir un message de confirmation par courriel à l'adresse que vous avez indiquée. Pour activer votre espace, merci de suivre les instructions de ce message.

| ONFIRMATION L                    | ACTIVATION DE L'ESPACE                                                                                                    |                        |
|----------------------------------|----------------------------------------------------------------------------------------------------|------------------------|
|                                  | Votre espace a bien été activé pour le nom d'utilisateur : <b>Test-savine</b> .<br>Vous avez désormais accès à toutes les fonctionnalités de l'Espace Citoyens. |                        |
|                                  |                                                                                                    | RETOUR À L'ACCUEIL     |
|                                  | ENEANCE                                                                                                    |                        |
| is avez la possibilité d'accéder | aux démarches Enfance                                                                                                    |                        |
| Mairie vous a fourni une clé d'  | accès pour ce service.                                                                                                    | ACCÉDER À MON PROFIL   |
| otre famille est inconnue du ser | vvice Enfance.                                                                                                    | DÉCLARER MON ENTOURAGE |
|                                  |                                                                                                    |                        |

Sur l'écran de « CONFIRMATION D'ACTIVATION DE L'ESPACE », cliquer sur le bouton [Déclarer mon entourage]

Vous trouverez sur la gauche le type de personne à ajouter à votre famille, co-représentant (père ou mère de l'enfant), les membres du foyers (enfant), les contacts (personne à prévenir en cas d'urgence ou autoriser à venir

|                     |                               | NNES                            |                         | Durée approximative de cette<br>démarche :<br>5 mn |   |
|---------------------|-------------------------------|---------------------------------|-------------------------|----------------------------------------------------|---|
|                     | 1-                            | MA DEMANDE                      |                         |                                                    |   |
|                     | ANNULER LA DÉMARCHE           |                                 | AJOUTER À MON ENTOURAGE | ALLER Å LÆTAPE 2                                   | > |
|                     |                               | REPRÉSENTANT<br>* Civilité      | Madame                  | v                                                  |   |
|                     |                               | * Nom d'usage<br>Nom de famille | TEST-SAVINE             |                                                    |   |
|                     |                               | * Prénom                        | ville                   |                                                    |   |
|                     | Ajouter un co-                | Date de naissance               |                         |                                                    |   |
|                     | représentant<br>MEMBRES FOYER | Numéro                          | 1                       | Effacer                                            |   |
|                     | [+]                           | * Nom de la voie                | Rue Lamoricière         |                                                    |   |
|                     | Ajouter un membre             | Appartement                     |                         |                                                    |   |
|                     | CONTACTS                      | Complément * Code postal        | 10300                   |                                                    |   |
|                     | (Ť)                           | * ville                         | Sainte-Savine           |                                                    |   |
|                     | Ajouter un contact            | * Pays                          | PRANLE                  |                                                    |   |
|                     |                               | Téléphone domicile              | Liste rouge             |                                                    |   |
| chercher l'enfant). |                               | Téléphone portable              |                         |                                                    |   |

Après avoir renseigner les membres de votre famille, une demande de validation est envoyée au service gestionnaire. Vous retrouvez vos différentes demandes et leurs états associés (Déposée, Traitée, etc.) dans le menu Mon Accueil, Mon tableau de bord, bouton [Dernières demandes]

| VIIIe TEST-SAVINE<br>VIIIe TEST-SAVINE<br>1 Rue Lamoricière<br>10300 Sainte-Savine<br>servinfo@ste-savine.fr | 07/04              |                  | venue sur<br>espace privé<br>LA SUITE | votre espace privé<br>a pour objectif, de simplifier l'ensemble de vos démarches administratives au quotidien. |         |                 | C        |
|----------------------------------------------------------------------------------------------------|--------------------|------------------|---------------------------------------|----------------------------------------------------------------------------------------------------|---------|-----------------|----------|
| Profil 🚔 Identifiants 🏢 Entourage                                                                            | MON                | TABLE            | EAU D                                 | E BORD                                                                                                    |         |                 |          |
|                                                                                                    | DERNIÈR            | des<br>RES DEMAN | perso                                 | CCUIES                                                                                                    |         | VOIR TOUTES MES | DEMANDES |
|                                                                                                    | 10<br>juin<br>2022 | 08:00            | 22                                    | DEMANDE N° 1780<br>ENFANCE Nouvelles personnes<br>VIIIe TEST-SAVINE - Tom TEST-SAVINE                          | ۲.<br>W | Déposée         | Q        |
|                                                                                                    | 10<br>juin<br>2022 | 07:59            | 00                                    | DEMANDE N° 1779<br>ENFANCE Nouvelles personnes<br>Ville TEST-SAVINE - Paul TEST-SAVINE                         | ₩.      | Déposée         | Q        |

Après validation de vos demandes, vous pourrez accéder aux différents services en ligne. Les différents membres et contacts de votre famille apparaitrons sur la gauche de l'écran.

| 🖁 MON ACCUEIL 📗 ACTUALITÉS 🗻 DOCI                                                                       | uments 💽 ser            | VICES & CONTACTS                                   | INFOS PRA                              | TIQUES                     |                                           |                          |                         |                       | Bonjour Mac<br>Dernière conne | lame TEST-SAVINE.<br>ixion le 10/06/2022 à 08:59 | ¢  |
|----------------------------------------------------------------------------------------------------|-------------------------|----------------------------------------------------|----------------------------------------|----------------------------|-------------------------------------------|--------------------------|-------------------------|-----------------------|-------------------------------|--------------------------------------------------|----|
| ION ESPACE<br>VIIIe TEST-SAVINE<br>1 Rue Lamoricière<br>18 Rue Lamoricière<br>19 Servinfo@ste-savine.fr | 07/04                   | Bienvenue sur<br>Cet espace privé<br>Lire LA suite | votre espace pr<br>a pour objectif, de | VÉ<br>2 simplifier l'enser | nble de vos déma                          | ches administrat         | ives au quotidien       |                       |                               |                                                  | 0  |
|                                                                                                    | MON TA                  | bleau di                                           | e bord                                 |                            |                                           |                          |                         |                       |                               |                                                  |    |
| Profil  Identifiants III Entourage D-REPRÉSENTANT                                                       | Dernières<br>demandes   | E<br>Mes factures                                  | Coordonnées                            | Documents<br>perso         | Documents                                 |                          |                         |                       |                               |                                                  |    |
| T.                                                                                                    | Mes déi                 | MARCHES                                            |                                        |                            |                                           |                          |                         |                       |                               |                                                  |    |
| Paul<br>EMBRES FOYER                                                                                    | Inscription<br>Scolaire | Inscriptions<br>Enfance                            | C<br>Réservations &<br>annulations     | Inscription Ado            | <b>S</b><br>Inscription<br>Petite Enfance | Inscription<br>Musique & | Signaler une<br>absence | Simulation des tarifs | Autres<br>démarches           | Informations<br>santé                            |    |
|                                                                                                    |                         |                                                    |                                        |                            |                                           |                          |                         |                       |                               |                                                  |    |
| Tom Julie                                                                                               |                         |                                                    |                                        |                            |                                           |                          |                         |                       |                               |                                                  |    |
| Ville de Sainte-Savine   Retour au site de la ville   Mention                                           | ns légales   Conditions | générales d'utilisation                            | Contacts                               |                            |                                           |                          |                         |                       |                               | AI                                               | DE |
|                                                                                                    |                         |                                                    |                                        |                            |                                           |                          |                         |                       |                               |                                                  |    |

#### Fiche Mémo n° 2

Ma famille est connue par les services de la ville (Petite enfance, Enfance jeunesse, Restauration, Périscolaire, Accueils de loisirs) et **je ne connais pas mon mot de passe** 

Je me connecte au site : Espace Famille

Dans la zone « Mon espace perso », cliquer sur le texte : J'ai oublié mon mot de passe.

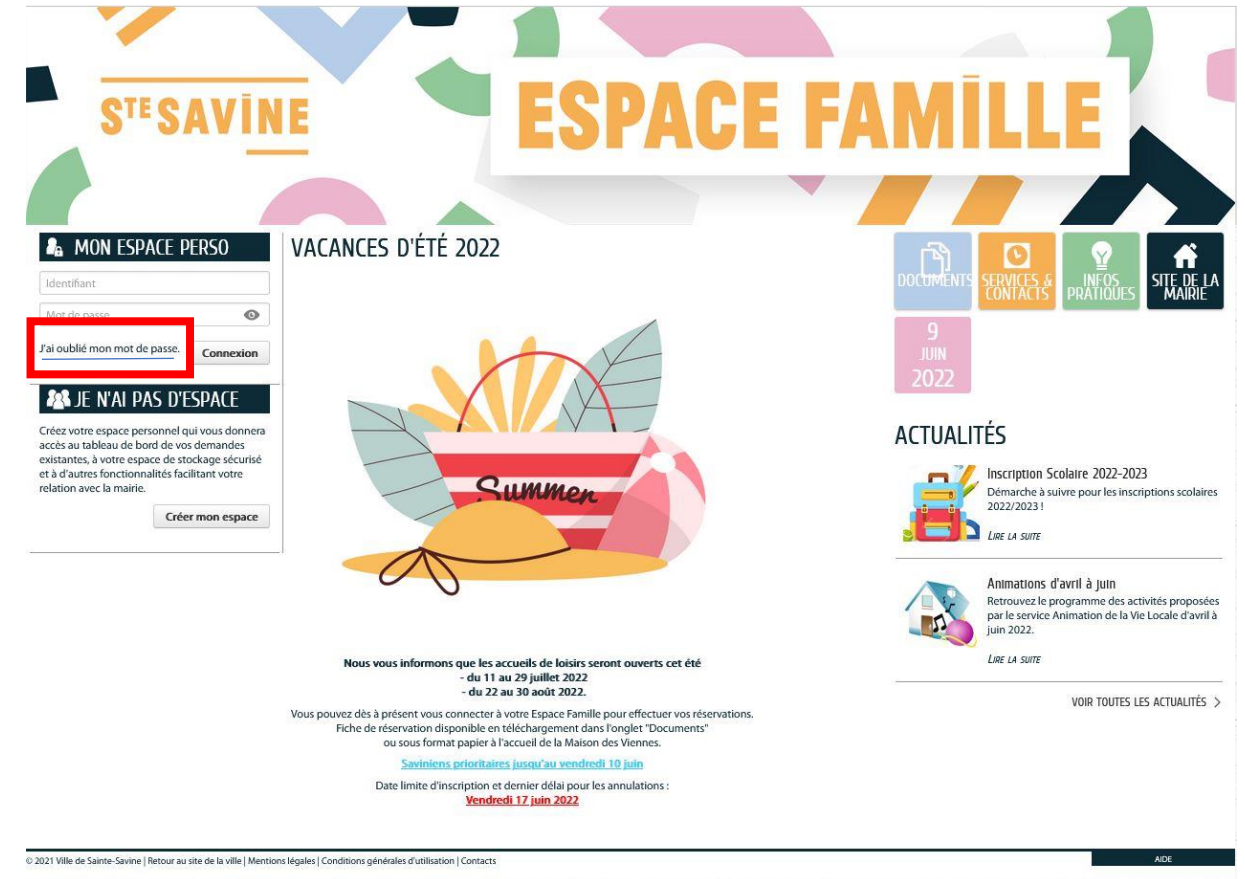

#### Saisissez votre nom d'utilisateur ou votre adresse de courriel :

| UBLI DE MOT DE PAS                                                                                                    | 55                                                                                                    |       |
|----------------------------------------------------------------------------------------------------|----------------------------------------------------------------------------------------------------|-------|
| ous avez oublié votre mot de passe.                                                                                                    |                                                                                                    |       |
| isissez votre nom d'utilisateur ou votre a                                                                                                    | dresse de courriel pour le réinitialiser.                                                                                                    |       |
| Nom d'utilisate                                                                                                    | eur (ou adresse de courriel)                                                                                                    |       |
|                                                                                                    |                                                                                                    |       |
| NNULER                                                                                                    |                                                                                                    | VALID |
| ANNULER                                                                                                    | lentions légales   Conditions générales d'utilisation   Contacts                                                                                                    | AIDE  |
| ANNULER<br>Ville de Sainte-Savine   Retour au site de la ville   M                                                                                                    | lentions légales   Conditions générales d'utilisation   Contacts                                                                                                    |       |
| NNULER                                                                                                    | ientions légales   Conditions générales d'utilisation   Contacts                                                                                                    | ADE   |
| NNNULER<br>Ille de Sainte-Savine   Retour au site de la ville   M<br>Accuell                                                                                                    | Itentions légales   Conditions générales d'utilisation   Contacts                                                                                                    |       |
| NNULLER<br>Ville de Sainte-Savine   Retour au site de la ville   M<br>=<br>ACCUEIL DE ACTUALITÉS DOCU                                                                                                    | Identions Idgales   Conditions générales d'utilisation   Contacts                                                                                                    | ADE   |
| ANNULER<br>Wile de Sainte-Savine   Retour au site de la ville   M<br>=<br>Accuell () Actualités () Docu<br>INITIALISATION DU M                                                                                           | Ientions Iégales   Conditions générales d'utilisation   Contacts                                                                                                    | ADE   |
| ANNULER<br>Wile de Sainte-Savine   Retour au site de la ville   M<br>ACCUEIL  ACTUALITÉS  CONTRACTUALITÉS ACTUALISATION DU M<br>UN avez demandé à réinitialiser votre moi                                                | Identions légales   Conditions générales d'utilisation   Contacts  MIENTS  SERVICES & CONTACTS  INFOS PRATIQUES  INFOS PRATIQUES  INFOS PRATIQUES  Infos pratiques  Info passe. | ADE   |
| ANNULER<br>Wile de Sainte-Savine   Retour au site de la ville   M<br>ACCUEIL  ACTUALITÉS  CONTRACTUALITÉS ACTUALISATION DU M<br>INIS avez demandé à réinitialiser votre mon<br>n message vous a été envoyé par courriel. | Identions légales   Conditions générales d'utilisation   Contacts       MENTS     Image: Services & Contacts       IOT DE PASSE       t de passe.                               | ADE   |

## Fiche Mémo 3

Je souhaite inscrire un membre de ma famille aux activités proposées par l'Ecole de Musique et de Danse.

Je me connecte au site : Espace Famille

Je m'identifie via la zone Mon Espace Perso (identifiant + mot de passe)

|                                                                                                    | ALL PLROU                                                                                           |
|----------------------------------------------------------------------------------------------------|----------------------------------------------------------------------------------------------------|
| Test-savine                                                                                                    |                                                                                                    |
| •••••                                                                                                    | Ø                                                                                                   |
| J'ai oublié mon mot de                                                                                                    | passe. Connexion                                                                                    |
| 🔉 JE N'AI PA                                                                                                    | AS D'ESPACE                                                                                         |
| Créez votre espace pers<br>accès au tableau de boi<br>existantes, à votre espa<br>et à d'autres fonctionna<br>relation avec la mairie. | sonnel qui vous donnera<br>rd de vos demandes<br>ce de stockage sécurisé<br>alités facilitant votre |
|                                                                                                    |                                                                                                    |

Depuis le menu, Mon Accueil, je sélectionne le bouton [Inscription Musique & Danse]

|                                                                                                    | uments 💟 info           | IS PRATIQUES                                       |                                            |                                          |                              |                                       |                        |                       | Bonjour Mac<br>Dernière conn | dam e TEST-SAVINE.<br>exion le 10/06/2022 à 10:50 | Ċ |
|----------------------------------------------------------------------------------------------------|-------------------------|----------------------------------------------------|--------------------------------------------|------------------------------------------|------------------------------|---------------------------------------|------------------------|-----------------------|------------------------------|---------------------------------------------------|---|
| VILLE VILLE | 07/04                   | Bienvenue sur<br>Cet espace privé<br>Lire LA suite | votre espace pr<br>a pour objectif, d      | lVÉ<br>e simplifier l'enser              | nble de vos déma             | rches administrati                    | ves au quotidien.      |                       |                              |                                                   | 0 |
|                                                                                                    | MON TA                  | BLEAU DI                                           | E BORD                                     |                                          |                              |                                       |                        |                       |                              |                                                   |   |
| Profil     Identifiants     III Entourage CO-REPRÉSENTANT                                                                                                    | Dernières<br>demandes   | <b>E</b><br>Mes factures                           | Documents<br>perso                         | Coordonnées                              | Documents                    | <b>QF</b><br>Mes infos<br>allocataire |                        |                       |                              |                                                   |   |
|                                                                                                    | mes dén                 | MARCHES                                            |                                            |                                          |                              |                                       | 1                      |                       |                              |                                                   |   |
| Paul<br>MEMBRES FOYER                                                                                                    | Inscription<br>Scolaire | Inscriptions<br>Enfance                            | Réservations & annulations                 | Inscription Ado                          | Inscriptic<br>Petite Enfance | Inscription<br>Musique &              | ignaler une<br>absence | Simulation des tarifs | Autres<br>démarches          | Informations<br>santé                             |   |
| 🙃 👧                                                                                                    | INSCRIPTION             | Musique & Da                                       | NSE                                        |                                          |                              |                                       |                        |                       |                              |                                                   |   |
| Tom Julie                                                                                                    | Paul                    | Nouvelle Ins                                       | cription Ecole de M<br>cription Ecole de M | usique et de Danse<br>usique et de Danse |                              |                                       |                        |                       |                              |                                                   | 0 |
|                                                                                                    | Tom<br>Ville            | Nouvelle Ins<br>Nouvelle Ins                       | cription Ecole de M<br>cription Ecole de M | usique et de Danse<br>usique et de Danse |                              |                                       |                        |                       |                              |                                                   | 0 |
|                                                                                                    | _                       |                                                    |                                            |                                          |                              |                                       |                        |                       |                              |                                                   | _ |

© 2021 Ville de Sainte-Savine | Retour au site de la ville | Mentions légales | Conditions générales d'utilisation | Contacts

Je sélectionne dans la liste, la personne que je souhaite inscrire. Puis laissez-vous guider en remplissant les champs du formulaire.